## 金額は必ず「整数」で入力してください。

"オートSUM"を使って計算をする場合の注意点

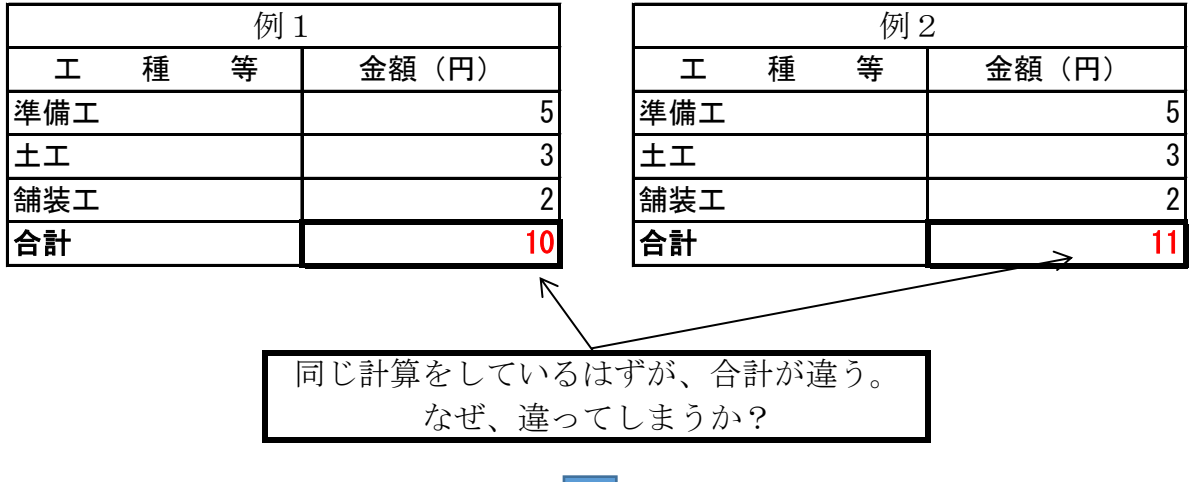

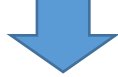

実は、エクセル内部で下表のような計算がされている。

| 例 1 |   |   |       |  |
|-----|---|---|-------|--|
| I   | 種 | 等 | 金額(円) |  |
| 準備工 |   |   | 5.00  |  |
| 土エ  |   |   | 3.00  |  |
| 舗装工 |   |   | 2.00  |  |
| 合計  |   |   | 10.00 |  |

| 例 2 |   |   |        |  |
|-----|---|---|--------|--|
| I   | 種 | 等 | 金額(円)  |  |
| 準備工 |   |   | 5. 40  |  |
| 土エ  |   |   | 3. 20  |  |
| 舗装工 |   |   | 2. 20  |  |
| 合計  |   |   | 10. 80 |  |

繰上げて"11"と表示される。

エクセル上で、表面上整数であることだけ を見て、結果を工事費内訳書に貼りつけ

## 例2の計算をしてしまう主な事例

準備工

1) 2 3

| 準備工 | 5 |
|-----|---|
| 1   | 1 |
| 2   | 2 |
| 3   | 2 |

| 実は、 | エクセル内部で左表の計算を |
|-----|---------------|

| 1.20 | 実は、エクセル内部<br>していた |
|------|-------------------|
| 2.20 |                   |

5.40

2.00

た。